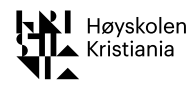

## Lagring og oversending av meritteringssøknad

For å sikre en enklest mulig oversendelse av søknader om status som merittert underviser med tilhørende vedlegg legger vi i år opp til at vi ivaretar dette gjennom personlige mapper på høyskolens OneDrive (SharePoint) som den enkelte søker deler med komiteens medlemmer.

Løsningen med at den enkelte søker oppretter sin egen personlige mappe der søknaden med vedlegg lagres er valgt fordi dette a) gir den enkelte søker kontroll over egne filer, b) sikrer at kun de som skal ha innsyn i søknaden får dette og c) ligger lagret iht. høyskolens regler for informasjonslagring. Dette bl.a. for å sikre at hensynet til GDPR ivaretas.

Vi ønsker videre at selve søknaden leveres som en PDF. Dette for å sikre en søknad som ingen kan endre ved et uhell og som samtidig ligger i et format der komiteens medlemmer, på en kopi, kan dele kommentarer og notater.

For å sikre dette ber vi om at dere ivaretar punktene nedenfor.

- 1 Opprett en ny mappe under OneDrive-tilgangen din der du lagrer søknaden din. Gi den nye mappen et passende navn, som f.eks. *Merittering - Søknad* og *initialene* dine.
- 2 Opprett deretter en ny mappe under søknadsmappen for lagring av vedlegg. Gi mappen et hensiktsmessig navn, som f.eks. *Merittering - Vedlegg* og *initialene* dine. Vi ønsker en egen undermappe for vedlegg for å gi komiteens medlemmer en god oversikt over søknader og vedlegg.

Vedlegg i form av filer legger du i den underliggende vedleggs-mappen. I tillegg til konkrete filer kan du også vise til nettsider, artikler på nett og annet materiale som kan hentes frem med en entydig URL.

- 3 Søknaden skal inneholde en komplett liste over alle vedlegg. Vedleggene skal være nummererte, navngitte og skal legges inn som/med fungerende koplinger til kilden (fil, nettside o.a.).
- 4 Den ferdige søknaden skal leveres som et PDF-dokument. Dette formatet er valgt for å sikre en søknad som ingen kan endre ved et uhell og som samtidig ligger i et format der komiteens medlemmer, på en kopi, kan dele kommentarer og notater.
- 5 Søknaden sendes inn ved å dele meritterings-mappen med komiteen.

Om du trenger hjelp til å opprette og dele mapper og dokumenter kan ta kontakt med <u>pedtek@kristiania.no</u>. Du finner også en kort beskrivelse av fremgangsmåten på de neste sidene.

For nærmere informasjon om komité og andre spørsmål knyttet til meritteringsprosessen kan du kontakte <u>BenedicteRoer.Blom@kristiania.no</u>.

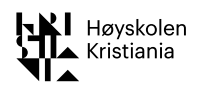

## Manual: Lagring og oversending av meritteringssøknad

I det følgende finner du en kort beskrivelse av fremgangsmåten for å opprette mapper og å legge inn koplinger til filer. Du kan ta kontakt med <u>gisle.sletmo@kristiania.no</u> om du trenger mer support.

Opprett en ny mappe under OneDrive-tilgangen din der du lagrer søknaden din.
En mulig fremgangsmåte er å åpne Filutforskeren din og scroll deg frem til OneDrive mappen.
Høyreklikk så på mappen slik at menyen du ser nedenfor kommer frem.
Fra denne menyen velger du «Ny» og deretter «Mappe» som vist i bildet nedenfor.
Gi så den nye mappen et passende navn, som f.eks. Merittering H20 og initialene dine.

| 🔹 🔿 OneDrive - Høyskolen Kristiania 🖉 | 01 Viktige s                    | aker                  | C       |
|---------------------------------------|---------------------------------|-----------------------|---------|
| 000 Marritaring H20 GES               | Minimer                         | ige saker             | C       |
| Mainaira Vallas 650                   | Åpne i nytt vindu               | saker                 | C       |
| Merittering - Vedlegg GES             | Fest til Hurtigtilgang          |                       | C       |
| > 00 Diverse pedagogikk               |                                 | -                     | $\odot$ |
| > 01 Viktige saker                    | Vis pa nettet                   | sess                  | ٥       |
| > 02 Litt mindre viktige saker        | Innstillinger                   | samen                 | C       |
| > 🔄 03 Mindre viktige saker           | Alltid behold på denne enheten  | asjoner               | $\odot$ |
| > 04 Egentlig vrøvl                   | Frigjør plass                   | /                     | 0       |
| > 10 LOKUT                            | 7-Zip                           | >                     | 0       |
| > 15 Innovasionsprosess               | CRC SHA                         | >                     | 0       |
| 50 Min drømmeeksamen                  | Gi tilgang til                  | Se WOACT Fagp st_s    | 0       |
| 50 Diverse recentories er             | Gjenopprett tidligere versjoner | historiske filer      | 9       |
| > 00 Diverse presentasjoner           | Inkluder i bibliotek            | Ølje 15-18            | 0       |
| > 99 Ny organisering                  | Feste til Start                 | integr_prosj v ia     | 0       |
| > Bilder GES                          |                                 | rity - sm_n emne vs   | 0       |
| > Notatblokker                        | Send til                        | > 1 - Sm_n emne vs pg | 9       |
| > 📙 Studie-info H18 - Se WOACT Fag    | Kopier                          |                       |         |
| > 🛃 WOACT - GES dv historiske filer   | Ny                              | > Mappe               |         |
| > 📙 WOACT Fagportefølje 15-18         | Egenskaper                      |                       |         |
| > 📙 WOACT Underlag integr_prosj V1    |                                 |                       |         |

Opprett deretter en ny mappe under søknadsmappen for lagring av vedlegg.
Benytt samme fremgangsmåte som vist over.
Gi mappen et hensiktsmessig navn, som f.eks. Merittering - Vedlegg og initialene dine.

Vedlegg i form av filer legger du i den underliggende vedleggs-¬mappen. I tillegg til konkrete filer kan du også vise til nettsider, artikler på nett og annet materiale som kan hentes frem med en entydig URL.

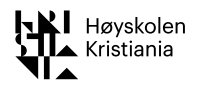

3 Søknaden skal inneholde en komplett liste over alle vedlegg. Vedleggene skal være nummererte, navngitte og skal legges inn som/med fungerende koplinger til kilden (fil, nettside o.a.).

Du legger inn en kopling til en fil i vedleggsmappen din som følger:

- a) Marker teksten der koplingen skal legges inn
- b) Høyreklikk med markør over markert tekst slik at du får frem dialogboksen for koplinger (denne kan også hentes frem med meny-kommandoen «*Sett inn ->* Koplinger»)
- c) Sørg for at valget «*Eksisterende fil eller nettside*» er åpen og markert (se nedenfor)
- d) Bla deg om nødvendig frem til riktig filmappe, her mappen for vedlegg
- e) Dobbeltklikk på det vedlegget du ønsker å koble til

Fremgangsmåten er illustrert i skjermbildet nedenfor.

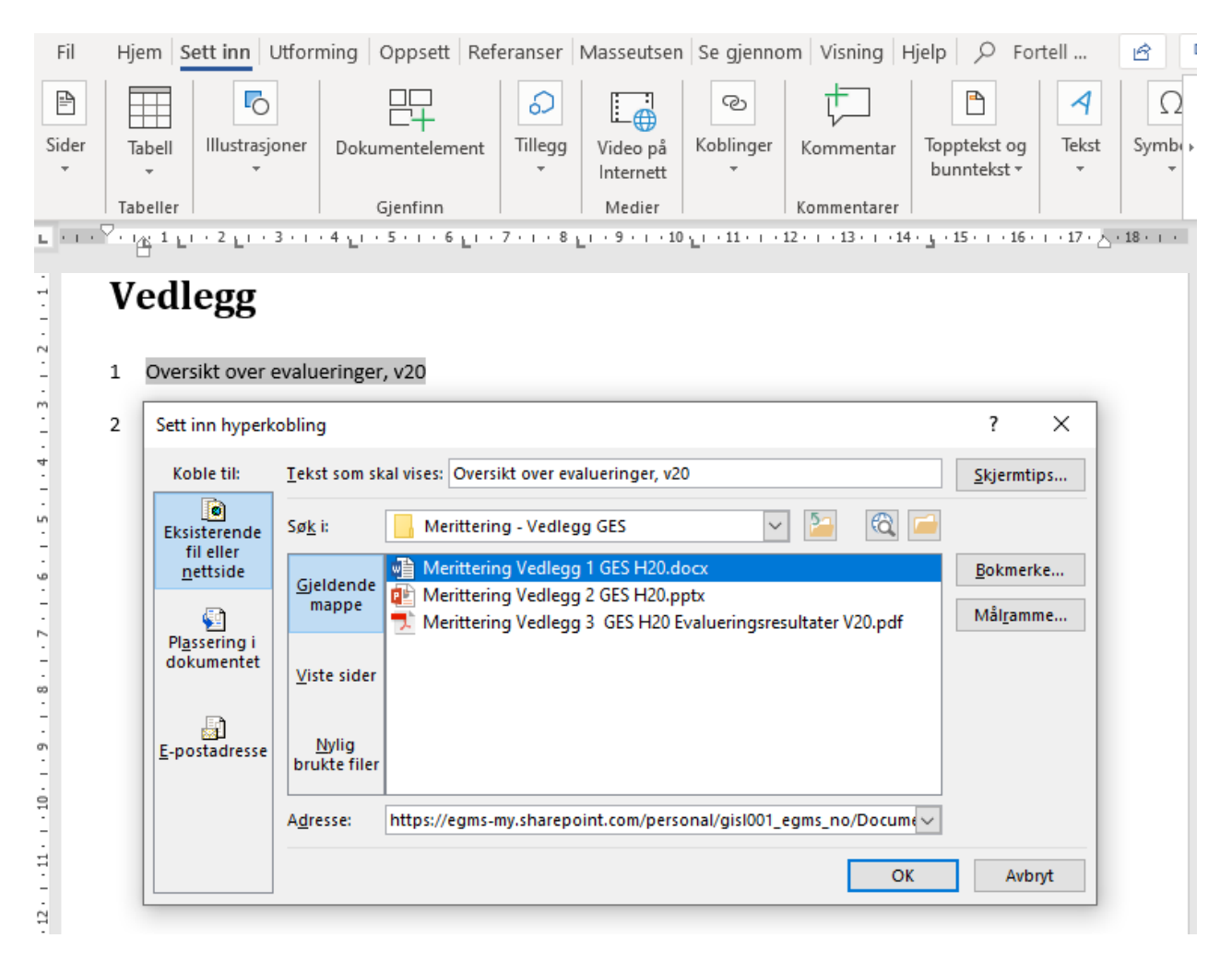

Du kan benytte samme metode til å legge inn koblinger til vedlegg inne i selve søknadsteksten. Det å koble til vedlegg i søknadsteksten anbefales da dette gjør det enklere for komiteen å hente vedlegg løpende.

Du kan også benytte dialogboksen vist over til å lime inn koblinger til nettsider og filer lagret på andre lokalisasjoner på nettet.

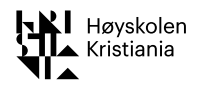

4 Den ferdige søknaden skal leveres som et PDF-dokument. Dette formatet er valgt for å sikre en søknad som ingen kan endre ved et uhell og som samtidig ligger i et format der komiteens medlemmer, på en kopi, kan dele kommentarer og notater. Det er denne PDF-filen komiteen vil benytte under behandlingen. PDF-filen kan du opprette ved å velge «*Fil -> Lagre som*» og deretter angi filtype som PDF, jfr. skjermbildet nedenfor:

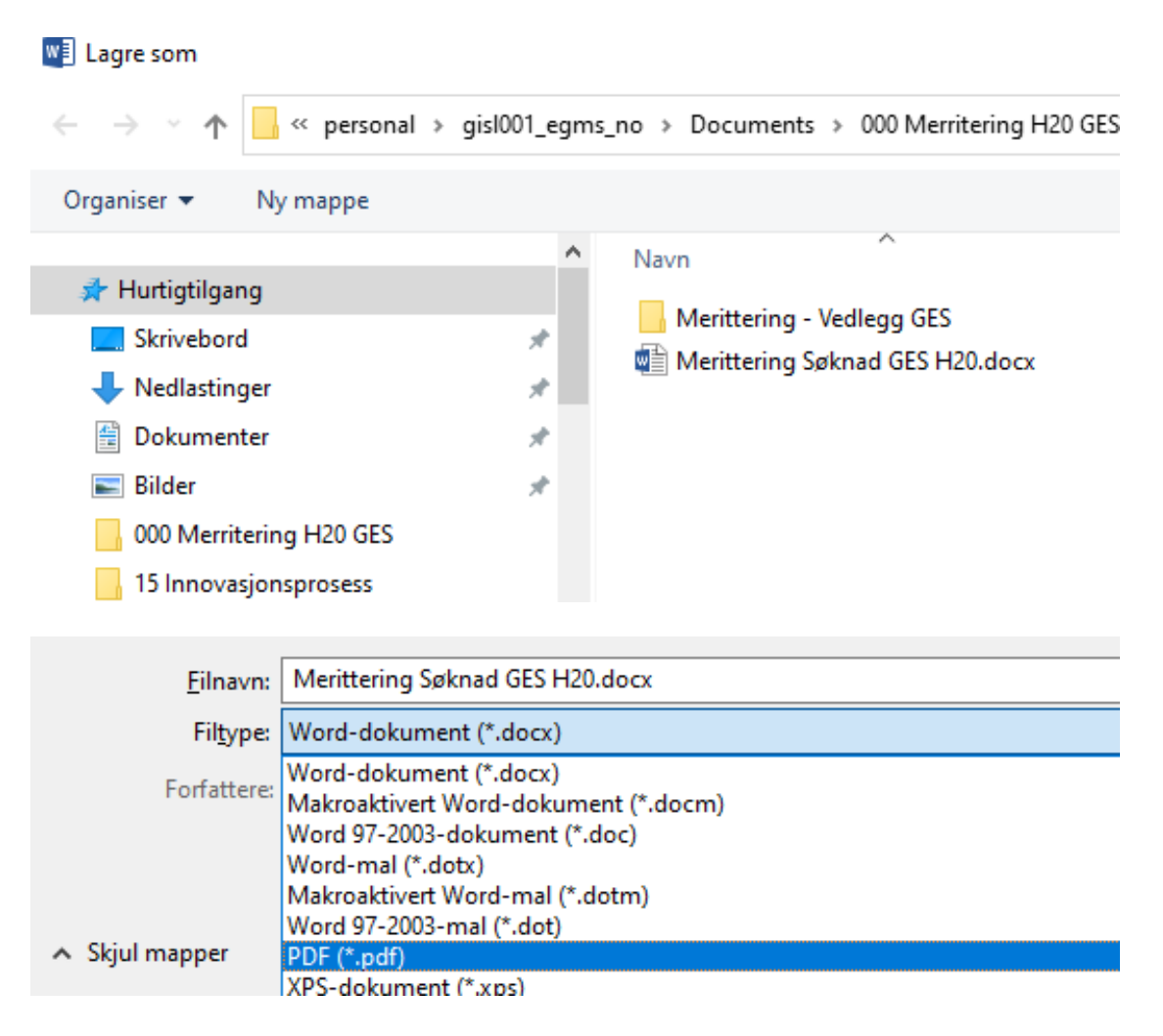

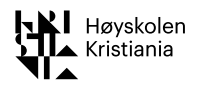

Et alternativ er å velge kommandoen «Fil -> Skriv ut» og deretter velge «*Microsoft Print to PDF*», jfr. skjermbildet nedenfor, og så oppgi lagringssted og filnavn på forespørsel.

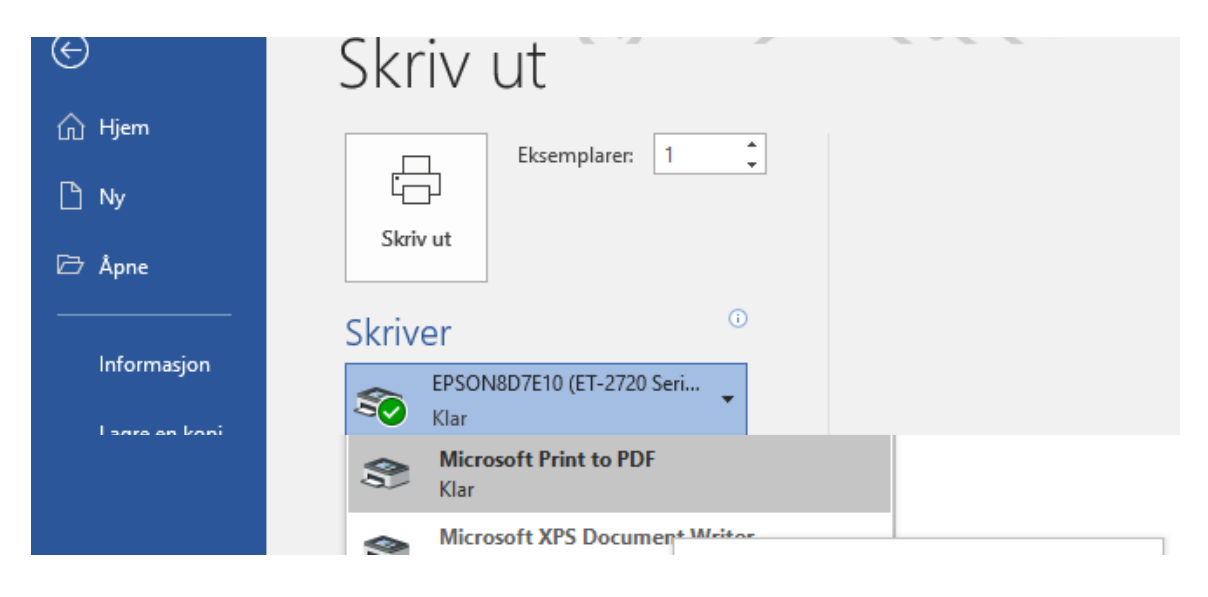

5 Når alt er klart, deler du meritterings-mappen med komiteen.
Høyreklikk på mappen og velg «Del» fra menyen du da får frem, jfr. skjermbildet nedenfor.

|   | 📙   🛃 📙 🖛   000                     | 0 Merritering H20 GES                            |  |  |  |
|---|-------------------------------------|--------------------------------------------------|--|--|--|
|   | Fil Hjem                            | Del Visning                                      |  |  |  |
|   | ← → * ↑ <mark> </mark>              | > OneDrive - Høyskolen Kristiania > 000 Merriter |  |  |  |
|   | E. Skrivebord                       | 1 🗌 ^ 🖈                                          |  |  |  |
|   | 🗸 🥧 OneDrive - Høyskolen Kristiania |                                                  |  |  |  |
|   | Ο00 Merriterinα H20 GES             |                                                  |  |  |  |
|   | > 📙 Merittering                     | Minimer                                          |  |  |  |
| ¢ | > 📙 00 Diverse pe                   | Åpne i nytt vindu                                |  |  |  |
|   | > 📙 01 Viktige sak                  | Fest til Hurtigtilgang                           |  |  |  |
|   | > 📙 02 Litt mindre                  | Del                                              |  |  |  |
|   | > 📙 03 Mindre vik                   | Vis på nettet                                    |  |  |  |
| , | > 📙 04 Egentlig vi                  | Alltid behold på denne enheten                   |  |  |  |
|   |                                     | -·· ·                                            |  |  |  |

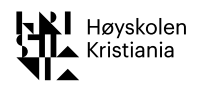

6 Angi deretter e-postadressene i dialogboksen du får opp, og i meldingsfeltet skriver du at du med dette søker status som merittert underviser ved høyskolen Kristiania, jfr. skjermbildet nedenfor.

| Del 000 Merritering H20 GES                                                                                                    | $\times$ |  |  |  |
|----------------------------------------------------------------------------------------------------|----------|--|--|--|
| Send kobling<br>000 Merritering H20 GES                                                                                                    |          |  |  |  |
| Personer i Høyskolen Kristiania med koblingen kan redigere                                                                                           | >        |  |  |  |
| BB Benedicte Røer Blom X                                                                                                    |          |  |  |  |
| Legg til en annen                                                                                                    |          |  |  |  |
| Undertegnede, Gisle Espolin Sletmo, søker med dette<br>om status som merittert underviser, og viser til<br>søknad med vedlegg i mappen jeg nå deler. |          |  |  |  |
| Send                                                                                                    |          |  |  |  |
| ∞ • •••                                                                                                    |          |  |  |  |
|                                                                                                    |          |  |  |  |

Send deretter søknaden med et klikk på «Send»-knappen.

For nærmere informasjon om komité og andre spørsmål knyttet til meritteringsprosessen kan du kontakte <u>BenedicteRoer.Blom@kristiania.no</u>. Om du trenger hjelp til å opprette og dele mapper og dokumenter kan ta kontakt med <u>pedtek@kristiania.no</u>.